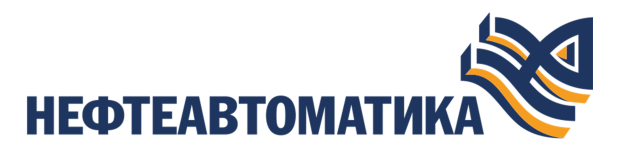

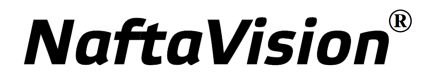

# Руководство оператора

2025

# Содержание

| 1. | Условные обозначения и термины           |    |
|----|------------------------------------------|----|
|    | 1.1. Условные обозначения                | 3  |
|    | 1.2. Соглашение по оформлению            |    |
|    | 1.3. Перечень терминов и сокращений      |    |
| 2. | Введение                                 | 5  |
| 3. | Работа с трендом                         | 6  |
|    | 3.1. Управление временным окном          | 7  |
|    | 3.2. Масштабирование                     |    |
|    | 3.3. Исторический и оперативный тренд    | 9  |
|    | 3.4. Выделение тренда                    |    |
| 4. | Планшет сигнализаций                     |    |
|    | 4.1. Данные планшета сигнализаций        |    |
|    | 4.2. Квитирование сигнализаций           | 14 |
| 5. | Журнал событий                           |    |
|    | 5.1. Данные журнала событий              |    |
|    | 5.2. Работа с журналом событий           |    |
|    | 5.2.1. Фильтрация данных журнала событий | 17 |
| 6. | Отчеты                                   |    |
|    | 6.1. Часовой отчет                       |    |
|    | 6.2. Отчет за сутки                      |    |
|    | 6.3. Отчет за месяц                      |    |
|    | 6.4. Печать отчета                       | 24 |

# 1. Условные обозначения и термины

# 1.1. Условные обозначения

# Внимание:

Помечает информацию, с которой необходимо ознакомиться, чтобы учесть особенности работы какого-либо элемента программного обеспечения.

# 🔔 осторожно:

Помечает информацию, с которой необходимо ознакомиться, чтобы предотвратить нарушения в работе программного обеспечения либо предотвратить потерю данных.

# Хопасно:

Помечает информацию, с которой необходимо ознакомиться, чтобы избежать потери контроля над технологическим процессом.

# 1.2. Соглашение по оформлению

| Элемент                                                  | Описание                       | Пример                                    |
|----------------------------------------------------------|--------------------------------|-------------------------------------------|
| Окно, вкладка, меню,<br>поле                             | Полужирный                     | В поле <b>Включено</b> установите<br>флаг |
| Команда меню                                             | Полужирный, знак<br>"больше"   | Меню Д <b>ействия&gt;Настройки</b>        |
| Кнопка                                                   | Обычный,<br>подчеркнутый       | Нажмите кнопку <u>Открыть</u>             |
| Сообщение, документ,<br>статус, значение, имя<br>(файла) | Обычный, в<br>кавычках         | Сообщение "Неверное имя"                  |
| Тип данных, режим,<br>логический оператор                | Обычный,<br>прописные          | Тип STRING                                |
| Переменный элемент                                       | Обычный,<br>треугольные скобки | Ошибка записи тега <имя тега>             |
| Формат, расширение<br>файла                              | Обычный, знак<br>"звездочка"   | Файл с расширением *.csv                  |

| Элемент                      | Описание                  | Пример                                |
|------------------------------|---------------------------|---------------------------------------|
| Клавиша клавиатуры           | Полужирный, в<br>кавычках | Нажмите клавишу "Ctrl"                |
| Ссылка, папка,<br>директория | Курсив,<br>подчеркнутый   | /opt/share/Nafta/lisenses/            |
| Атрибут                      | Полужирный,<br>курсив     | Запись в атрибут <i>ManualValue</i>   |
| Примеры и фрагменты<br>кода  | Courier, серый фон        | "\${windowAlias=<br>\${scriptAlias}}" |

## 1.3. Перечень терминов и сокращений

### Режим исполнения

Режим работы технологического ПО станции оператора, который позволяет визуализировать данные технологического процесса и выполнять команды оператора.

## Сигнализация

Сообщение о технологическом или системном событии в системе, которое требует внимания оператора или инженера.

## Станция оператора

Узел РСУ, который представляет собой программно-аппаратный комплекс системы, включающий в себя персональный компьютер и программное обеспечение станции оператора (ПО станции оператора). Станция оператора выполняет функции визуализации и дистанционного управления технологическим процессом.

## Тег

Переменная-источник данных для анимации.

# 2. Введение

Документ "Руководство оператора" (далее Руководство) относится к комплекту эксплуатационных документов программного обеспечения (ПО).

Руководство содержит информацию о работе станции оператора в режиме исполнения.

**О Внимание:** Справочная информация доступна по клавише "F1".

# 3. Работа с трендом

В режиме исполнения на тренде отображаются графики изменения параметра:

- Горизонтальная ось отображает временное окно изменения параметра;
- Вертикальная ось отображает значения параметра в определенный момент времени.

В легенде тренда отображается список графиков. Настройка столбцов легенды выполняется в режиме разработки (см. документ Руководство по созданию технологического программного обеспечения станции оператора п. Настройка тренда).

По умолчанию на тренде отображаются все графики. Чтобы отобразить определенный график на тренде, в столбце **Видимость** установите флаг в соответствующей строке.

Управление временным окном текущего графика осуществляется с помощью элементов управления (подробнее в разделе Управление временным окном).

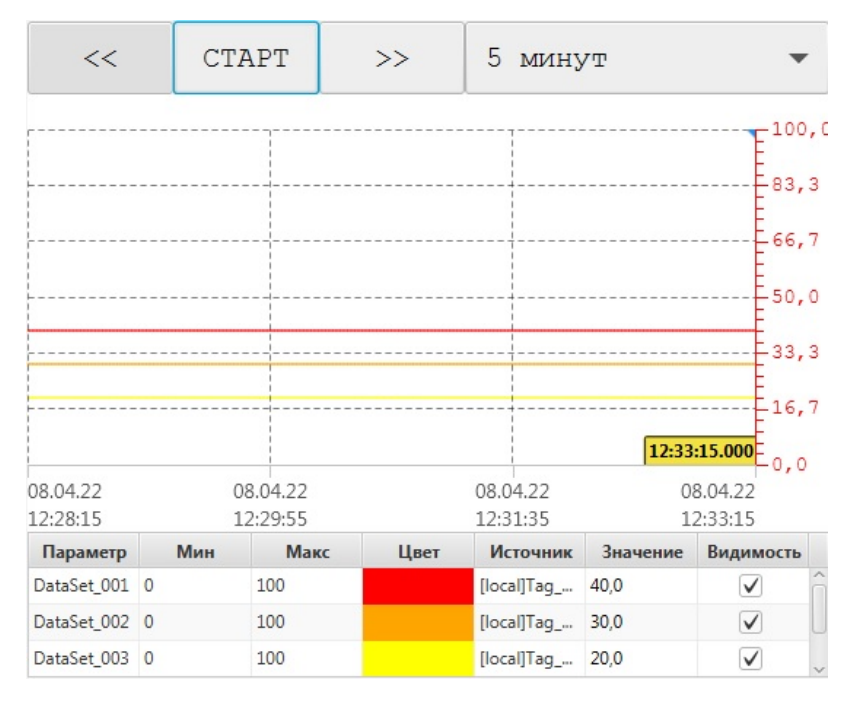

## Рисунок 1. Окно тренда

Курсор позволяет снимать значения параметра в определенный момент времени. Его точные значения отображаются в легенде в столбце **Значение**. Для перемещения курсора захватите его кнопкой мыши и перемещайте, удерживая мышь.

**Внимание:** Значения в плохом качестве (Bad) на тренде отображаются в виде пунктирной линии с ограничивающими ее маркерами, а в легенде – имеют красный шрифт и выделяются символом "\*".

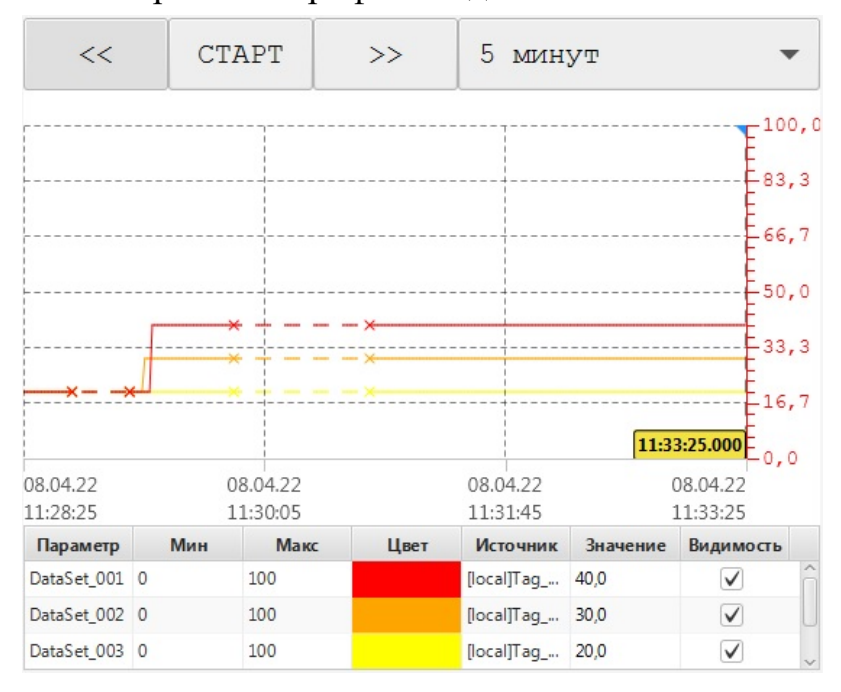

Рисунок 2. Параметры плохого качества

## 3.1. Управление временным окном

Управление временным окном тренда осуществляется в панели инструментов. Внешний вид кнопок может отличаться.

- /II старт/остановка;
- Временное окно выбор длины временного окна из выпадающего списка;

| <br>30 минут 👻       |   |
|----------------------|---|
| <br>Пользовательский |   |
| <br>1 минута         |   |
| 5 минут              |   |
| 15 минут             |   |
| <br>30 минут         |   |
| 1 час                |   |
| 4 часа               |   |
| <br>12 часов         |   |
| 1 день               |   |
| 7 дней               | , |
|                      | 1 |

## Рисунок 3. Выбор временного окна

• Пользовательское временное окно - задание времени начала и окончания временного окна вручную (не более 3 лет). Временное окно отобразится на горизонтальной оси тренда;

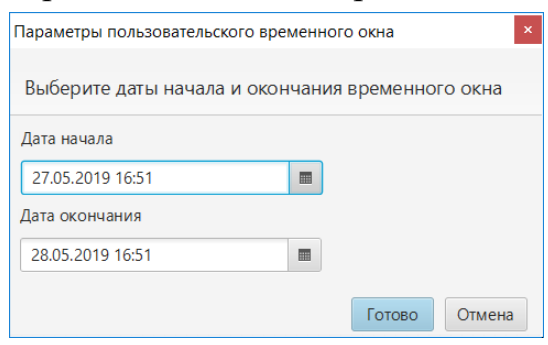

Рисунок 4. Настройка пользовательского временного окна

• ➡ - вывод на печать текущего временного окна тренда. При печати изображение тренда сохраняется в директории <u>*C:\ProgramData\Nafta\Runtime\snapshot*</u>. Файлу присваивается имя в формате "trend-ЧЧ-ММ-СС ДД-ММ-ГГГГ.png".

## 3.2. Масштабирование

Управление масштабированием тренда осуществляется в панели инструментов. Внешний вид кнопок может отличаться. Масштабирование позволяет приблизить область тренда в соответствии с выбранным типом масштабирования.

Для того чтобы масштабировать определенную область тренда выполните действия:

- 1. Выберите тип масштабирования:
  - масштабирование по Х и Ү (по горизонтали и вертикали). Используется по умолчанию;
  - масштабирование по оси Х (по горизонтали);

- масштабирование по оси Y (по вертикали);
- сбросить масштабирование.
- 2. Выделите мышкой область.

| <<                   | C   | TAPT                 | >>   | 5 мин                | УТ       | •                    |
|----------------------|-----|----------------------|------|----------------------|----------|----------------------|
| [                    |     |                      |      |                      |          | E <sup>100</sup> ,   |
|                      |     |                      |      |                      |          |                      |
|                      |     |                      |      |                      |          |                      |
|                      |     |                      |      |                      |          | <br>50,0             |
|                      |     |                      |      |                      |          |                      |
|                      |     |                      |      |                      |          |                      |
|                      |     |                      |      |                      | 11:4     | 5:54.000             |
| 08.04.22<br>11:40:54 |     | 08.04.22<br>11:42:34 |      | 08.04.22<br>11:44:14 |          | 08.04.22<br>11:45:54 |
| Параметр             | Мин | Макс                 | Цвет | Источник             | Значение | Видимость            |
| DataSet_001          | 0   | 100                  |      | [local]Tag           | 40,0     | V                    |
| DataSet_002          | 0   | 100                  |      | [local]Tag           | 30,0     |                      |
| DataSet_003          | 0   | 100                  |      | [local]Tag           | 20,0     |                      |

## Рисунок 5. Выделение области тренда

В результате область масштабируется.

3. Для возврата в предыдущий масштаб щелкните правой кнопкой мыши на тренда либо нажмите кнопку сброса масштабирования.

# 3.3. Исторический и оперативный тренд

Для тега, не являющегося историческим, тренд будет открываться пустым, и далее постепенно заполняться текущим значением параметра в режиме реального времени (раз в секунду).

| <<                   | CI  | TAPT                 | >>   | 1            | час           |          |                    | •   |
|----------------------|-----|----------------------|------|--------------|---------------|----------|--------------------|-----|
|                      |     |                      |      |              |               |          | E <sup>10</sup>    | 0,0 |
|                      |     |                      |      |              |               |          |                    | ,3  |
|                      |     | ·                    |      |              |               |          |                    | ,7  |
|                      |     |                      |      |              |               |          |                    | ,0  |
|                      |     |                      |      |              |               |          | 33                 | ,3  |
|                      |     |                      |      |              |               |          |                    | ,7  |
|                      |     |                      |      |              |               | 12:21:   | 56.000             | 0   |
| 08.04.22<br>11:21:56 |     | 08.04.22<br>11:41:56 |      | 08.0<br>12:0 | 4.22<br>)1:56 | 0        | 8.04.22<br>2:21:56 |     |
| Параметр             | Мин | Мак                  | с Це | вет Ис       | точник        | Значение | Видимости          | ь   |
| DataSet_001          | 0   | 100                  |      | [loc         | al]Tag        | 40,0     | $\checkmark$       | â   |
| DataSet_002          | 0   | 100                  |      | [loc         | al]Tag        | 30,0     | $\checkmark$       | U   |
| DataSet_003          | 0   | 100                  |      | [loc         | al]Tag        | 20,0     | $\checkmark$       | ~   |

Рисунок 6. Тренд реального времени

Для исторического тега при определённых настройках истории (например, периоде равном 0 секунд, пороге нечувствительности – 1 инж. ед.) и определённом поведении тега (например, меняющемуся один раз в час) можно увидеть аналогичное поведение, в случае если в запрошенном временном промежутке не было записано ни одной исторической точки.

## 3.4. Выделение тренда

Управление выделением тренда осуществляется через легенду или элемент управления в режиме исполнения.

1. Для выделения тренда через легенду кликните левой кнопкой мыши по нужной строке.

|                    |                    |              |              | η·               |                      | -100         | , ( |
|--------------------|--------------------|--------------|--------------|------------------|----------------------|--------------|-----|
|                    |                    |              |              |                  |                      | E 83,        | 3   |
|                    |                    |              |              |                  |                      | Ē 66,        | 7   |
|                    |                    |              |              |                  |                      | Ē 50,        | 0   |
|                    |                    |              |              | <br>             |                      | Ē 33,        | 3   |
|                    |                    |              |              | <br>             |                      | 16,          | 7   |
|                    |                    |              |              | 10:40            | :58.000              | E., o        |     |
| 05.04.2<br>10:35:5 | 22 05.0<br>58 10:3 | 4.22<br>7:38 | 05.0<br>10:3 | 4.22 0<br>9:18 1 | )5.04.22<br>.0:40:58 | 2<br>3       |     |
| Пар                | Мин                | Макс         | Цвет         | Ист              | Зна                  | Вид          |     |
| Data               | 0                  | 100          |              | [loc             | 20,0                 | $\checkmark$ | â   |
| Data               | 0                  | 100          |              | [loc             | 20,0                 | $\checkmark$ | U   |
| Dete               | 0                  | 100          |              | flor             | 20.0                 |              |     |

Рисунок 7. Выделение тренда через легенду

2. Для выделения тренда через элемент управления кликните левой кнопкой мыши по соответствующим кнопкам (Настройка элементов управления описана в <u>п. 4.2.8.11.1 Руководства "Создание технологического ПО станции оператора"</u>):

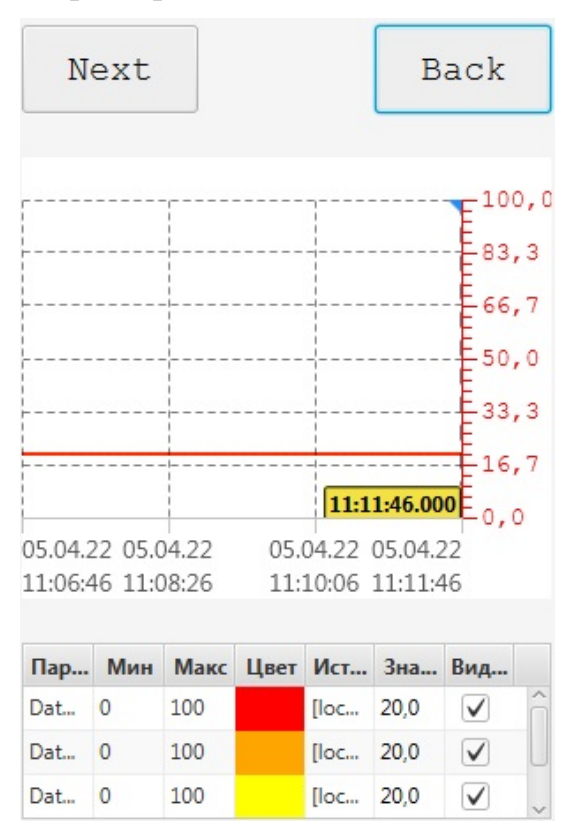

Рисунок 8. Выделение тренда через элемент управления

# 4. Планшет сигнализаций

Планшет сигнализаций<sup>1</sup> предназначен для отслеживания событий и тревог, которые появляются при изменении состояний технологических объектов или при других событиях, требующих внимания оператора. События отображаются в виде списка, в котором каждому событию отводится отдельная строка.

События в планшете сигнализаций отсортированы по времени возникновения (новые события сверху) и по статусу:

- 1. Неквитированные, активные;
- 2. Неквитированные, неактивные;
- 3. Квитированные, активные;
- 4. Квитированные, неактивные удаляются из планшета.

Возникновение новых событий сигнализируется звуковыми циклическими оповещениями. Звук события проигрывается до тех пор, пока оно не будет квитировано пользователем.

Пользователь с правом доступа может управлять звуковым оповещением (включать/выключать звук) при помощи кнопок 🕩 / Ф× на панели управления.

## 4.1. Данные планшета сигнализаций

Планшет сигнализаций отображает данные сигнализаций в табличном виде и содержит следующие колонки:

## 1. Приоритет

Показывает, на какие события необходимо обратить внимание в первую очередь.

#### 2. Текущее состояние

Возможно четыре состояния сигнализации:

- активное и неквитированное (значок состояния в виде закрашенного квадрата, мигает);
- активное и квитированное (значок состояния в виде закрашенного квадрата, не мигает);

<sup>&</sup>lt;sup>1</sup> "Руководство по созданию технологического программного обеспечения станции оператора" п. Настройки профиля планшета сигнализаций.

- неактивное и неквитированное (значок состояния в виде незакрашенного квадрата, мигает);
- неактивное и квитированное (сигнализация удаляется из планшета сигнализаций).

Визуальное отображение текущего состояния сигнализаций в зависимости от их приоритета описано в таблице.

## Таблица 1. Состояние сигнализаций

| Обозначение                     | Описание  | Приоритет<br>сигнализации |
|---------------------------------|-----------|---------------------------|
| <b>—</b> / <b>—</b>             | Красный   | [750; +∞)                 |
| <mark>=</mark> / <mark>-</mark> | Оранжевый | [500; 750)                |
| <b>—</b> / <b>—</b>             | Зеленый   | [250; 500)                |
| <b>/</b>                        | Серый     | (-∞; 250)                 |

### 3. Время возникновения

Отображает момент возникновения сигнализации.

#### 4. Имя сигнализации

Отображает имя сигнализации.

#### 5. Источник сигнализации

Отображает тег источника сигнализации.

#### 6. Описание

Содержит описание функционального блока-сигнализации.

### 7. Квитировал

Отображает имя пользователя, квитировавшего сигнализацию.

## 8. Структурная единица

Отображает имя структурной единицы (группы) всего функционального блока или отдельной сигнализации в блоке.

## 9. Время квитирования

Отображает время квитирования сигнализации.

## 10Время деактивации

Отображает время деактивации сигнализации.

#### 11Время окончания подавления

Отображает время окончания подавления сигнализации.

## 4.2. Квитирование сигнализаций

Квитированием называется отметка о прочтении сообщения о событии.

| Планшет сигна.     | пизаций         |                         |                      |                       |          | ×                          |
|--------------------|-----------------|-------------------------|----------------------|-----------------------|----------|----------------------------|
| Состояние          | Приоритет       | Время возникновения 🔻   | Имя сигнализации     | Источник сигнализации | Описание | Квитировал                 |
|                    | 750             | 20.05.2019 11:39:09.138 | AI0006_HiHiAlarm     | AI0006.HiHiAlarm      |          | ^                          |
|                    | 500             | 20.05.2019 11:39:09.136 | AI0007_HiAlarm       | AI0007.HiAlarm        |          |                            |
|                    | 750             | 20.05.2019 11:39:09.136 | AI0007_HiHiAlarm     | AI0007.HiHiAlarm      |          |                            |
|                    | 500             | 20.05.2019 11:39:09.132 | AI0005_HiAlarm       | AI0005.HiAlarm        |          |                            |
|                    | 750             | 20.05.2019 11:39:09.132 | AI0005_HiHiAlarm     | AI0005.HiHiAlarm      |          |                            |
|                    | 500             | 20.05.2019 11:39:09.121 | AI0003_HiAlarm       | AI0003.HiAlarm        |          |                            |
|                    | 750             | 20.05.2019 11:39:09.121 | AI0003_HiHiAlarm     | AI0003.HiHiAlarm      |          |                            |
|                    | 500             | 20.05.2019 11:39:09.120 | AI0004_HiAlarm       | AI0004.HiAlarm        |          |                            |
|                    | 750             | 20.05.2019 11:39:09.120 | AI0004_HiHiAlarm     | AI0004.HiHiAlarm      |          | U                          |
|                    | 500             | 20.05.2019 11:39:09.118 | AI0001_HiAlarm       | AI0001.HiAlarm        |          |                            |
|                    | 750             | 20.05.2019 11:39:09.118 | AI0001_HiHiAlarm     | AI0001.HiHiAlarm      |          |                            |
|                    | 999             | 20.05.2019 10:32:12.690 | MK550024PSU_001_Bad  | MK550024PSU_001.Bad   |          | Administrator              |
|                    | 900             | 20.05.2019 10:31:05.533 | MK502142CPU_002_BusE | MK502142CPU_002.BusE  |          | Administrator              |
|                    | 900             | 20.05.2019 10:31:05.527 | MK502142CPU_002_BusE | MK502142CPU_002.BusE  |          | Administrator $\downarrow$ |
| < (<br>Квитировать | Квитировать всё |                         |                      |                       |          | >                          |

## Рисунок 9. Квитирование сигнализаций

Значки состояния неквитированных сигнализаций мигают.

В нижней части окна планшета сигнализации расположены кнопки <u>Квитировать</u> и <u>Квитировать всё</u>.

Чтобы квитировать сигнализацию, выделите ее левой кнопкой мыши и нажмите <u>Квитировать</u>. Квитирование события останавливает звуковое оповещение о данном событии. Если имеются неквитированные сигнализации, то воспроизводится звук той, приоритет которой наивысший.

Чтобы квитировать все видимые сигнализации, нажмите кнопку <u>Квитировать всё</u>. При квитировании всех событий оповещение прекращается.

После квитирования активные сигнализации перемещаются в нижнюю часть списка, а их значки перестают мигать. Квитированные неактивные сигнализации удаляются из планшета.

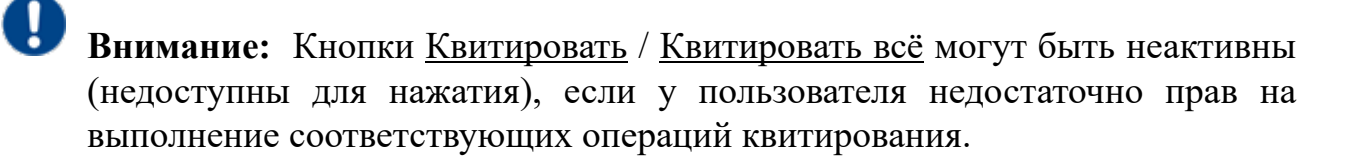

# 5. Журнал событий

Журнал событий предоставляет оперативный (за определенный период времени) доступ к истории сигнализаций и действий пользователя в системе.

# 5.1. Данные журнала событий

Журнал событий отображает данные сигнализаций и действий пользователя за заданный промежуток времени.

|        | минут     | • © II                  | Автообновлени    | е выкл. 👻 🖨         | 🛃 🗸 Сигнализации 🗸 Дейст            | вия пользовате | елей 📃 Действия с |
|--------|-----------|-------------------------|------------------|---------------------|-------------------------------------|----------------|-------------------|
| Фильтр |           |                         |                  |                     |                                     |                |                   |
| остоян | Приоритет | Время возникнов*        | Имя сигнализации | Источник сигнализац | Описание                            | Квитировал     | Структурная еди   |
|        | 0         | 29.02.2024 10:03:59.110 |                  | OS01                | @User Administrator @tried_to       | Administrator  |                   |
|        | 0         | 29.02.2024 10:03:49.858 |                  | OS01                | @User Guest @tried_to @login_action | Guest          |                   |
|        |           |                         |                  |                     |                                     |                |                   |
|        |           |                         |                  |                     |                                     |                |                   |
|        |           |                         |                  |                     |                                     |                |                   |

## Рисунок 10. Журнал событий

Данные представляются в табличном виде и указываются в отдельных колонках:

### 1. Состояние

Отображает изменение состояния сигнализации (подробнее о состоянии сигнализации в п. Данные планшета сигнализаций Руководства).

### 2. Квитирован

Показывает, была ли квитирована сигнализация.

Если сигнализация была квитирована, то в строке события будет отображен значок  $\checkmark$ ; если нет, то в строке события будет отображен значок  $\times$ .

## 3. Приоритет

Отображает приоритет события.

### 4. Время возникновения

Отображает момент возникновения события.

#### 5. Имя сигнализации

Отображает имя сигнализации.

#### 6. Источник сигнализации

Отображает тег источника сигнализации.

#### 7. Описание

Предоставляет следующую информацию:

- описание функционального блока-сигнализации;
- описание действия пользователя;
- сообщение об ошибке авторизации.

#### 8. Квитировал

Отображает имя пользователя, квитировавшего сигнализацию.

Возможные варианты действий пользователя:

- аутентификация;
- авторизация;
- квитирование сигнализации;
- ввод команды на управление оборудованием.

## 5.2. Работа с журналом событий

Работа с журналом событий включает в себя следующие операции:

- выбор временного промежутка;
- фильтрация данных;
- выбор типа событий.

Управление временным окном журнала событий осуществляется в панели инструментов - аналогично управлению временным окном тренда, описанному в п.7.1.1 Управление временным окном Руководства:

|         | б минут   | *        | G        | 11      |     | Автообновлени | е выкл. 🔻         | 0  | 🛃 🗸 Сигнализации 🖌 Дейст            | вия пользовате | елей 📃 Действия с |
|---------|-----------|----------|----------|---------|-----|---------------|-------------------|----|-------------------------------------|----------------|-------------------|
| • Фильт | 0         |          |          |         |     |               |                   |    |                                     |                |                   |
| Состоян | Приоритен | Время в  | возникн  | юв*     | Имя | сигнализации  | Источник сигнализ | ац | Описание                            | Квитировал     | Структурная еди   |
|         | 0         | 29.02.20 | 24 10:03 | :59.110 |     |               | OS01              |    | @User Administrator @tried_to       | Administrator  |                   |
|         | 0         | 29.02.20 | 24 10:03 | :49.858 |     |               | OS01              |    | @User Guest @tried_to @login_action | Guest          |                   |
|         |           |          |          |         |     |               |                   |    |                                     |                |                   |
|         |           |          |          |         |     |               |                   |    |                                     |                |                   |
|         |           |          |          |         |     |               |                   |    |                                     |                |                   |

#### Рисунок 11. Выбор временного промежутка

где:

• 🔇 - пользовательское временное окно. Задание времени начала и окончания временного окна вручную;

- Автообновление выбор временного периода автообновления из выпадающего списка;
- 🗟 экспорт журнала событий.

Сначала пользователю предлагается выбрать временной интервал, по умолчанию в новом окне открывается текущий интервал журнала. Если пользователь не будет менять границы интервала, то в csv файл экспортируются текущие события, отображаемые в журнале. Если пользователь изменит границы, то события будут читаться из истории.

После откроется диологовое окно с выбором кодировки и разделителя. Файл с заданным именем и расширением .csv будет сохранен в указанной директории.

По аналогии с печатью тренда изображение журнала событий сохраняется в директории <u>*C:\ProgramData\Nafta\Runtime\snapshot*</u>. Файлу присваивается имя в формате "events-ЧЧ-ММ-СС ДД-ММ-ГГГГ.png".

Если пользователь выберет временной интервал в котором больше 10 тысяч событий, то в правом нижнем углу всплывет предупреждение о неуспешности загрузки истории, на панели инструментов и в списке выбора интервала отобразится фактический интервал.

Панель управления типом событий, загружаемых с сервера, расположена справа от панели управления временным окном:

- Сигнализации получение событий сигнализаций;
- Действия пользователей получение событий аудита;
- Действия системных пользователей получение событий аудита системных пользователей

Получение событий сигнализаций и событий аудита установлено по умолчанию. Их можно отключить, убрав флаг в соответствующем поле.

## 5.2.1. Фильтрация данных журнала событий

Журнал позволяет фильтровать события исходя из их приоритета, состояния, принадлежности структурной единице, времени возникновения и других параметров. Фильтрация данных журнала событий осуществляется в окне фильтра.

Окно фильтра разворачивается нажатием на горизонтальную панель Фильтр:

| Фильтр                |              |                       |                    |                       |                    |
|-----------------------|--------------|-----------------------|--------------------|-----------------------|--------------------|
| Столбец               | Включен      | Фильтр                |                    |                       |                    |
| труктурная фильтрация | $\checkmark$ | Завод .               |                    |                       |                    |
| ктивна                | $\checkmark$ | Активна               | •                  |                       |                    |
| витирована            | $\checkmark$ | Неквитирована         | •                  |                       |                    |
| Іриоритет             |              |                       |                    |                       |                    |
| Імя сигнализации      |              |                       |                    |                       |                    |
| 1сточник сигнализации |              |                       |                    |                       |                    |
| Описание              |              |                       |                    |                       |                    |
| витировал             |              |                       |                    |                       |                    |
| Тип события 💌         |              |                       |                    |                       |                    |
|                       |              | Очистить Фильтровать  | Фильтровать журнал |                       |                    |
| стояние Квитирован    | Приоритет    | Время возникновения 🔻 | Имя сигнализации   | Источник сигнализации | Описание Квитирова |

## Рисунок 12. Фильтры журнала событий

Для того чтобы осуществить фильтрацию, необходимо выполнить следующие действия:

- 1. Установите флаг в столбце "Включен", чтобы включить фильтр.
- 2. В соответствии с таблицей задайте условие фильтра:

## Таблица 2. Параметры планшета сигнализации

| Столбец                   | Условие фильтра                                                                    | Пример<br>заполнения      |
|---------------------------|------------------------------------------------------------------------------------|---------------------------|
| Структурная<br>фильтрация | Выберите из выпадающего списка<br>структурную единицу                              | -                         |
| Активна                   | Выберите из выпадающего списка состояние сигнализации: активна, неактивна          | -                         |
| Квитирована               | Выберите из выпадающего списка состояние сигнализации: квитирована, неквитирована  | -                         |
| Приоритет                 | Задайте значение, несколько значений<br>через запятую либо диапазон через<br>дефис | 101<br>500,750<br>100-199 |

| Столбец                  | Условие фильтра                                                                                                    | Пример<br>заполнения                                                                                                    |
|--------------------------|----------------------------------------------------------------------------------------------------|----------------------------------------------------------------------------------------------------|
| Имя<br>сигнализации      | Задайте значение, несколько значений<br>через запятую либо используйте "*"<br>взамен последовательности символов<br>или слов                                           | Клапан 1<br>Сервер<br>AI001_LoLoAlarm<br>AI*Alarm                                                                                                    |
| Источник<br>сигнализации | Задайте значение, несколько значений<br>через запятую либо используйте "*"<br>взамен последовательности символов<br>или слов                                           | Tag_001<br>Server IO<br>AI001_LoLoAlarm                                                                                                    |
| Описание<br>события      | Задайте значение, несколько значений<br>через запятую либо используйте "*"<br>взамен последовательности символов<br>или слов                                           | Открыт регулятор<br>давления воздуха<br>Сервер<br>ввода-вывода<br>Достигнут<br>аварийный<br>нижний предел<br>сигнализации<br>аналогового ввода<br>Аварийный* |
| Квитировал               | Задайте пользователя, квитировавшего<br>сигнализацию, нескольких<br>пользователей через запятую<br>либо используйте "*" взамен<br>последовательности символов или слов | Авдеев А.М<br>Operator_1<br>Диспетчер А*                                                                                                    |

Внимание: Допускается задавать несколько текстовых значений через запятую: {фрагмент текста},{фрагмент текста}. Если текстовое значение само по себе содержит запятую, то запятая экранируется знаком "\": {фрагмент текста\,фрагмент текста}. Знак "\", присутствующий во фрагменте текста, экранируется этим же знаком: {фрагмент текста\,фрагмент текста}.

**3.** Нажмите кнопку **Фильтровать**. Данные журнала событий будут отображены согласно заданным параметрам фильтра.

Для сброса фильтра применяется кнопка Очистить.

4. Сверните окно фильтра нажатием на горизонтальную панель Фильтр:

# 6. Отчеты

Для работы с отчетами используется отдельное окно - "Окно просмотра отчетов". Слева отображается список всех отчетов, меню настройки параметров отчета и кнопки создания отчета и печати. Справа - непосредственно окно просмотра выбранного отчета.

| 💶 Отчеты      |  |
|---------------|--|
| Отчет         |  |
| Создать отчет |  |
|               |  |

## Рисунок 13. Окно просмотра отчетов

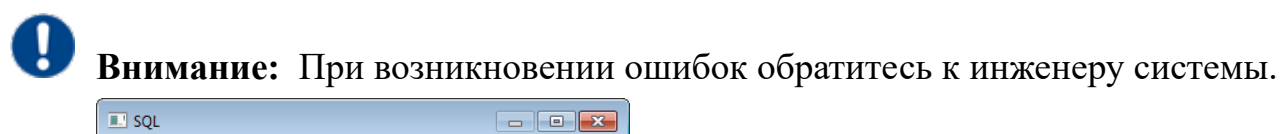

| III SQL                                                                                         |                                |
|-------------------------------------------------------------------------------------------------|--------------------------------|
| SELECT value FROM dbo."Reports" WHERE (datetii<br>#{reportFrom} AND #(reportTo}) AND tagname='C | me BETWEEN<br>Column3' LIMIT 1 |
| OK                                                                                              | Cancel                         |

Рисунок 14. Сообщение об ошибке

# 6.1. Часовой отчет

Для формирования часового отчета необходимо выполнить действия:

- 1. В поле Отчет из выпадающего списка выберите нужный отчет.
- 2. Выберите из календаря или введите вручную день, месяц и год.
- 3. Выберите из выпадающего списка временной промежуток.

| 🔳 Отчеты           | _ 0 🔀 |
|--------------------|-------|
| Отчет<br>Hour_data |       |
| Период             |       |
| 28.04.2021         |       |
| 12:00 - 13:59 👻    |       |
| Создать отчет      |       |
|                    |       |
|                    |       |
|                    |       |

### Рисунок 15. Формирование часового отчета

4. Нажмите кнопку Создать отчет.

| 💷 Отчеты             |                             |                          |           |         |         | - • • |
|----------------------|-----------------------------|--------------------------|-----------|---------|---------|-------|
| Отчет<br>Hour data 👻 | Время создан<br>Пользовател | ния: 18.05.2<br>ь: Guest | 021 11:10 |         |         |       |
| Период               | Pressure 1                  | Pressure 2               | Counter   | Flow    | Total   |       |
| 28.04.2021           | 598.0                       | 11960.0                  | 17940.0   | 23920.0 | 29900.0 |       |
| 12:00 - 13:59 👻      |                             |                          |           |         |         |       |
| Создать отчет        |                             |                          |           |         |         |       |
|                      |                             |                          |           |         |         |       |
|                      |                             |                          |           |         |         |       |
|                      |                             |                          |           |         |         |       |
|                      |                             |                          |           |         |         |       |

### Рисунок 16. Готовый часовой отчет

5. Закройте окно.

## 6.2. Отчет за сутки

Для формирования отчета за сутки необходимо выполнить действия:

- 1. В поле Отчет из выпадающего списка выберите нужный отчет.
- 2. Выберите из календаря или введите вручную день, месяц и год.

| 🔝 Отчеты            |  |
|---------------------|--|
| Отчет<br>Day_data 👻 |  |
| Период              |  |
| 01.06.2021          |  |
| Создать отчет       |  |
|                     |  |
|                     |  |
|                     |  |
|                     |  |

Рисунок 17. Формирование отчета за сутки

3. Нажмите кнопку Создать отчет.

| 📃 Отчеты   |                                |                        |            |          |          |          | × |
|------------|--------------------------------|------------------------|------------|----------|----------|----------|---|
| Отчет      | Время создани<br>Пользователь: | я: 26.05.2021<br>Guest | 11:03      |          |          |          |   |
|            | Time                           | Pressure 1             | Pressure 2 | Counter  | Flow     | Total    |   |
| 01.06.2021 | 4:00 - 6:00                    | 15619.0                | 312380.0   | 468570.0 | 624760.0 | 780950.0 |   |
|            | 6:00 - 8:00                    | 15619.0                | 312380.0   | 468570.0 | 624760.0 | 780950.0 |   |
|            | 8:00 - 10:00                   | 15619.0                | 312370.0   | 468570.0 | 624760.0 | 780950.0 |   |
|            | 10:00 - 12:00                  | 15619.0                | 312370.0   | 468570.0 | 624760.0 | 780950.0 |   |
|            | 12:00 - 14:00                  | 15619.0                | 312370.0   | 468570.0 | 624760.0 | 780950.0 |   |
|            | 14:00 - 16:00                  | 15619.0                | 312360.0   | 468570.0 | 624760.0 | 780950.0 |   |
|            | 16:00 - 18:00                  | 15619.0                | 312360.0   | 468570.0 | 624760.0 | 780950.0 |   |
|            | 18:00 - 20:00                  | 15619.0                | 312370.0   | 468570.0 | 624760.0 | 780950.0 |   |
|            |                                |                        |            |          |          |          |   |

## Рисунок 18. Готовый отчет за сутки

4. Закройте окно.

## 6.3. Отчет за месяц

Для формирования отчета за месяц необходимо выполнить действия:

- 1. В поле Отчет из выпадающего списка выберите нужный отчет.
- 2. Выберите месяц и год с помощью двунаправленных счетчиков.

| Отчет<br>ReportTemplate_002<br>Период<br>Мау  2021<br>Создать отчет |
|---------------------------------------------------------------------|
|                                                                     |

## Рисунок 19. Формирование отчета за месяц

- 3. Нажмите кнопку Создать отчет.
- 4. Закройте окно.

## 6.4. Печать отчета

Для того чтобы распечатать /сохранить в PDF текущий отчет, нажмите кнопку В результате отобразится стандартное диалоговое окно Печать. На вкладке Общие выберите принтер, настройте параметры и нажмите кнопку Печать.